## Upute za ispunjavanje Financijskog plana u EPP sustavu HRZZ-a

Sugeriramo da prije ispunjavanja Financijskog plana u potpunosti ispunite Radni plan kako biste mogli pridružiti oznake rezultata (D) odgovarajućim stavkama u financijskom planu.

1. Odabirom kartice "A5 – Financijski plan" otvara se sučelje za unos financijskoga plana. Financijski se plan unosi jednom te se automatski generira obrazac na hrvatskome i na engleskome jeziku.

2. Stavke se unose na sljedeći način: u izborniku odaberite Kategoriju, Potkategoriju i Trošak: UNOS NOVE STAVKE:

| KATEGORIJA:*                | Odaberite                | •       | Podkategorija:* | Odaberite                 | T     | Trošak:* | Odaberite                       | • |
|-----------------------------|--------------------------|---------|-----------------|---------------------------|-------|----------|---------------------------------|---|
| Na prim<br>UNOS NOVE STAVKE | jer, za plaću dok<br>:   | toranda | :               |                           |       |          |                                 |   |
| KATEGORIJA:*                | IZRAVNI TROŠKOVI OSOBLJA | •       | Podkategorija:* | a - Ukupan trošak osoblja | ▼ Tro | ošak:* a | a-1. Ukupni troškovi doktoranda | • |

Unesite opis troška na hrvatskom i engleskom.
Napomena: svaki se trošak automatski numerira te u nazive stavki nije potrebno unositi numeraciju.

| Opis troška HR:*<br>(max. 1000 mjesta)                                                             | Plaća doktoranda | Opis troška EN:*<br>(max. 1000 mjesta) | PhD student salary |  |  |  |  |
|----------------------------------------------------------------------------------------------------|------------------|----------------------------------------|--------------------|--|--|--|--|
| NAPOMENA: Automatski se numerira svaki uneseni trošak, te nije potrebno unositi numeraciju stavki! |                  |                                        |                    |  |  |  |  |

4. Unesite iznose po godinama. Iznosi se zbrajaju automatski:

| Iznos u HRK·* | Razdoblje 1 | Razdoblje 2 | Razdoblje 3 | Razdoblje 4 | UKUPNO:        |
|---------------|-------------|-------------|-------------|-------------|----------------|
| 121103 011111 | 65.000,00   | 130.000,00  | 130.000,00  | 130.000,00  | 455.000,00 HRK |

5. Svakom iznosu pridružite odgovarajući rezultat/-e iz Radnog plana:

## Odaberite rezultate za odabrano razdoblje

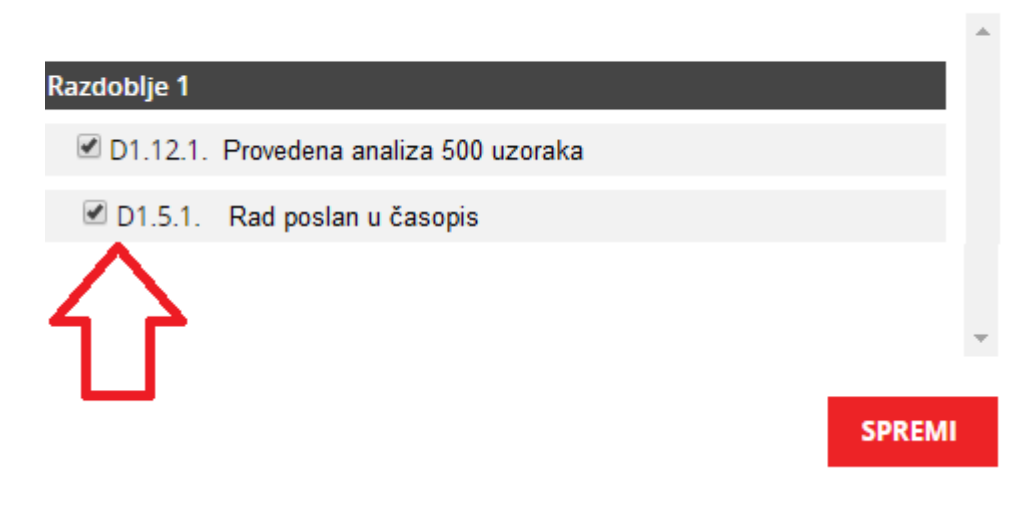

Odabrani se rezultati automatski unose u polje ispod iznosa:

| Iznos u HRK:*             | Razdoblje 1       | Razdoblje 2       | Razdoblje 3       | Razdoblje 4       |  |
|---------------------------|-------------------|-------------------|-------------------|-------------------|--|
|                           | 65.000,00         | 130.000,00        | 130.000,00        | 130.000,00        |  |
| Rezultat iz radnog plana: | D1.12.1., D1.5.1. | D1.12.1., D1.5.1. | D1.12.1., D1.5.1. | D1.12.1., D1.5.1. |  |

**Napomena:** ako ne postoji rezultat koji biste mogli povezati, polje s upisom rezultata možete ostaviti prazno.

6. Kliknite na "Dodaj" u desnom donjem kutu ispod tablice s iznosima kako bi se unesena stavka prikazala u financijskom planu:

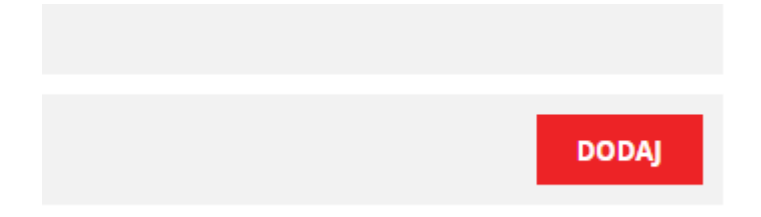

## Unesene stavke prikazuju se u tablici ispod:

FINANCIJSKI PLAN - uneseni podaci

| Rb | Kategorija    | Podkategorija        | Trošak              | Opis troška hr/en                                | Razdoblje 1 | Razdoblje 2  | Razdoblje 3  | Razdoblje 4  | Ukupno         | % od sveukupno |
|----|---------------|----------------------|---------------------|--------------------------------------------------|-------------|--------------|--------------|--------------|----------------|----------------|
| 1. | KATEGORIJA I: | IZRAVNI TROŠKOVI O   | SOBLJA              |                                                  | 225.000,00  | 290.000,00   | 130.000,00   | 130.000,00   | 775.000,00 HRK | 73,15          |
| 2. |               | a - Ukupan trošak o  | osoblja             |                                                  | 225.000,00  | 290.000,00   | 130.000,00   | 130.000,00   | 775.000,00 HRK | 73,15          |
| 3. |               |                      | a-1 Ukupni troškovi | doktoranda                                       | 65.000,00   | 130.000,00   | 130.000,00   | 130.000,00   | 455.000,00 HRK | 42,95          |
| 4. |               |                      |                     | a-1.1. Plaća doktoranda / PhD student salary     | 65.000,00 🕑 | 130.000,00 🕖 | 130.000,00 🕖 | 130.000,00 🕑 | 455.000,00 HRK |                |
| 5. |               |                      | a-2 Ukupni trošak p | oslijedoktoranda                                 | 160.000,00  | 160.000,00   | 0,00         | 0,00         | 320.000,00 HRK | 30,20          |
| 6. |               |                      |                     | a-2.1. Plaća poslijedoktoranda / Post doc salary | 160.000,00  | 160.000,00   |              |              | 320.000,00 HRK |                |
| 7. | KATEGORIJA II | : OSTALI IZRAVNI TRO | škovi               |                                                  | 93.000,00   | 35.000,00    | 103.000,00   | 3.000,00     | 234.000,00 HRK | 22,09          |
| 8. |               | b - Oprema           |                     |                                                  | 0,00        | 0,00         | 100.000,00   | 0,00         | 100.000,00 HRK | 9,44           |

7. Unesene se stavke mogu izmijeniti ili izbrisati klikom na crvenu oznaku stavke:

| Kategorija                             | Podkategorija                          | Trošak              | Opis troška hr/en                                |  |  |  |  |  |
|----------------------------------------|----------------------------------------|---------------------|--------------------------------------------------|--|--|--|--|--|
| KATEGORIJA I: IZRAVNI TROŠKOVI OSOBLJA |                                        |                     |                                                  |  |  |  |  |  |
| a - Ukupan trošak osoblja              |                                        |                     |                                                  |  |  |  |  |  |
|                                        |                                        | a-1 Ukupni troškovi | doktoranda                                       |  |  |  |  |  |
|                                        |                                        |                     | a-1.1. Plaća doktoranda / PhD student salary     |  |  |  |  |  |
|                                        |                                        | a-2 Ukupni trošak p | oslijecoktoranda                                 |  |  |  |  |  |
|                                        |                                        |                     | a-2.1. Plaća poslijedoktoranda / Post doc salary |  |  |  |  |  |
| KATEGORIJA II                          | KATEGORIJA II: OSTALI IZRAVNI TROŠKOVI |                     |                                                  |  |  |  |  |  |
|                                        | b - Oprema                             |                     |                                                  |  |  |  |  |  |

8. Klikom na slovo "D" pored desno od iznosa prikazuju se povezani rezultati:

| a-1 Ukupni troškovi doktoranda                   | 65.000,00   | 130.00 |
|--------------------------------------------------|-------------|--------|
| a-1.1. Plaća doktoranda / PhD student salary     | 65.000,00 🕖 | 130.00 |
| a-2 Ukupni trošak poslijedoktoranda              | 160.000,00  | 160.00 |
| a-2.1. Plaća poslijedoktoranda / Post doc salary | 160.000,00  | 160.00 |

9. Na dnu, ispod ukupnog zbroja, pojavljuju se napomene o ograničenjima koja je potrebno ispoštovati kako bi financijski plan zadovoljavao uvjete natječaja.

| 64 | SVEUKUPNO (I+II-III) | 222.753.42                                                                                                    | 337.826,07                               | 453.446,82     | 569.04     |
|----|----------------------|----------------------------------------------------------------------------------------------------|------------------------------------------|----------------|------------|
|    |                      | a-1. Ukupan trošak doktoranda: mora biti unesen najmanje jedan trošak (stavka), odnosno to je obvezan trošak koji se iskazuje od prvog ran<br>a-1. i a-2. Ukupno moraju biti unesena najmanje dva troška (stavke) za cijeli period trajanja projekta, s tim da je nužno da jedan bude a-1 (da<br>a- travni troškovi osobija za sva razdobija (plaće doktoranada i poslijedoktoranada) smiju iznosili najviše do 50% ukupnog iznosa projekta.<br>b- i c- Potkategorije Oprema i Potrošni materijal smiju iznosili najviše do 40% ukupnog iznosa projekta.<br>d- i e- Potkategorije Putovanja povezana s aktivnostima projekta i Kratkoročna mobilnost smiju iznosili najviše do 50% ukupnog iznosa projekta.<br>f- Potkategorija Vanjske savjetodavne i stručne usluge za sva razdobija smije iznosili najviše do 15% ukupnog iznosa projekta.<br>g- Potkategorija Publiciranje i diseminacija za sva razdobija smije biti max do 10% ukupnog iznosa projekta. | loblja/godine.<br>ktorand) a dru<br>kta. | ga može biti a | +1 ili a-2 |

10. Kada se zadovolje svi uvjeti (sva ograničenja), omogućit će se generiranje financijskog plana u excel format na hrvatskom i engleskom jeziku te će se automatski podignuti u karticu Dokumenti. Slijedom navedenog, u kartici A3 automatski će se popuniti stavke budžeta.

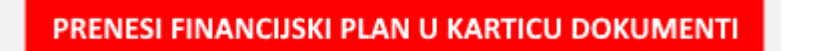

11. Ako se financijski plan otključava, izbrisat će se stavke budžeta u A3 te dokumenti Financijski plan i Administrativni obrazac na hrvatskom i engleskom u kartici Dokumenti dok se ponovno ne zaključa.

Napomena: Naknadno otključavanje pa zaključavanje financijskog plana u A5 zahtijeva ponovno generiranje hrvatske i engleske verzije Administrativnog obrasca na kartici A3.